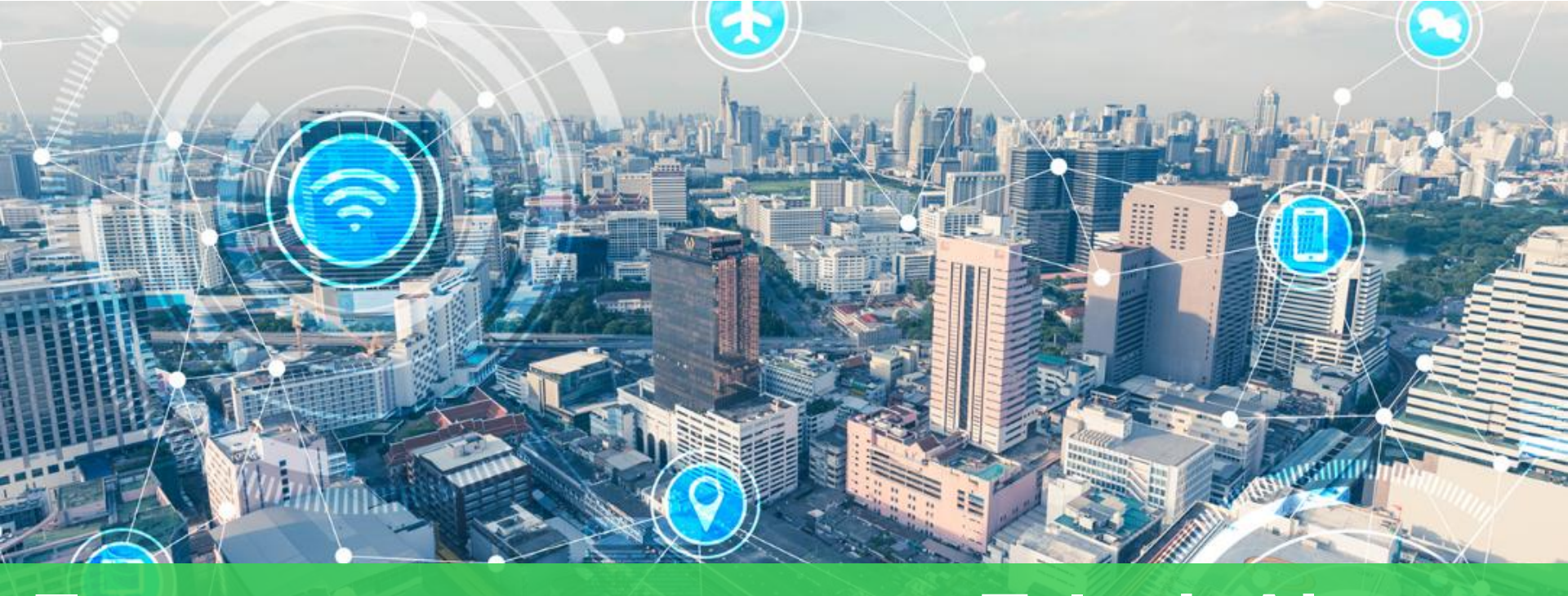

# Беспроводное решение TelevisAir Приложение (АРР) Облако и Руководство пользователя

Fabio Zago – Product Marketing Specialist – CR OEM

ial Property of Schneider Elect

## Предварительные действия

- С чего начать

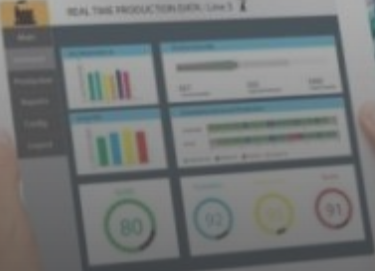

### Загрузка Приложения (АРР)

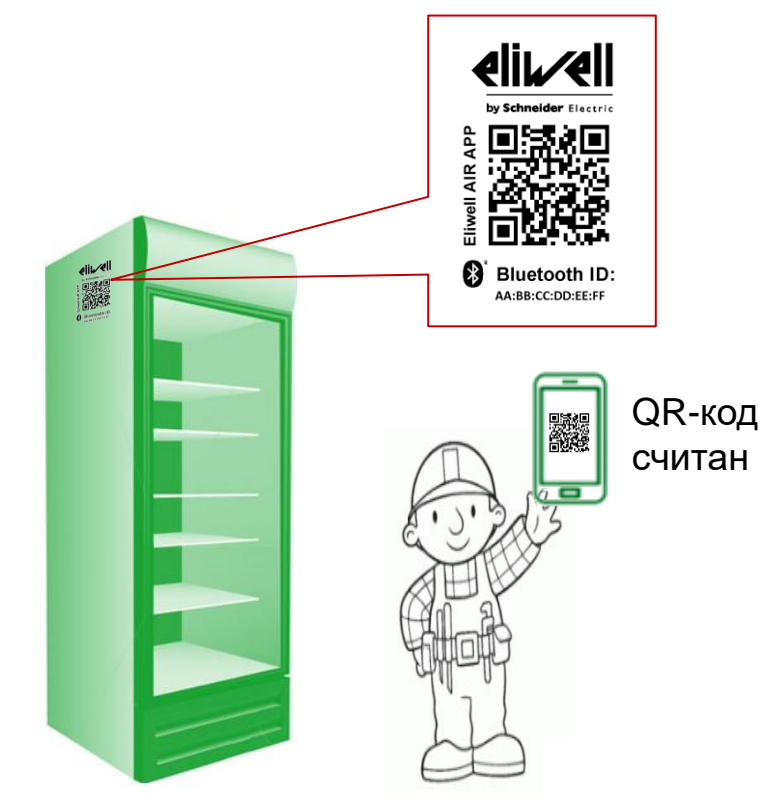

Просканируйте QR-код для перехода на страницу <u>www.eliwell.com</u> и загрузите приложение Eliwell AIR APP с App Store или Google play

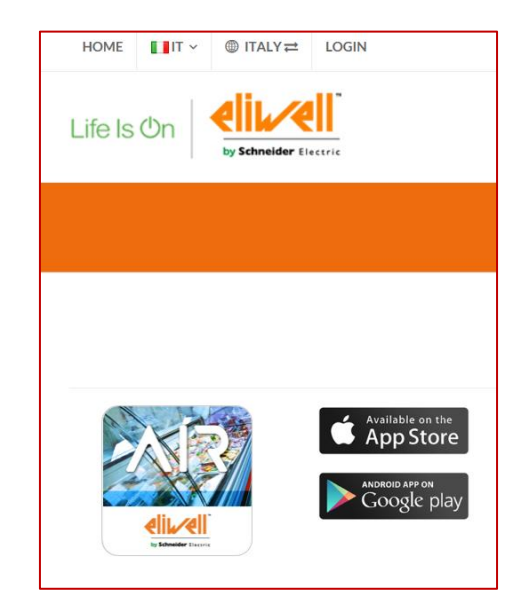

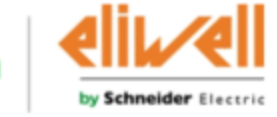

Life Is 🛈

### Иконка Приложения на Смартфоне

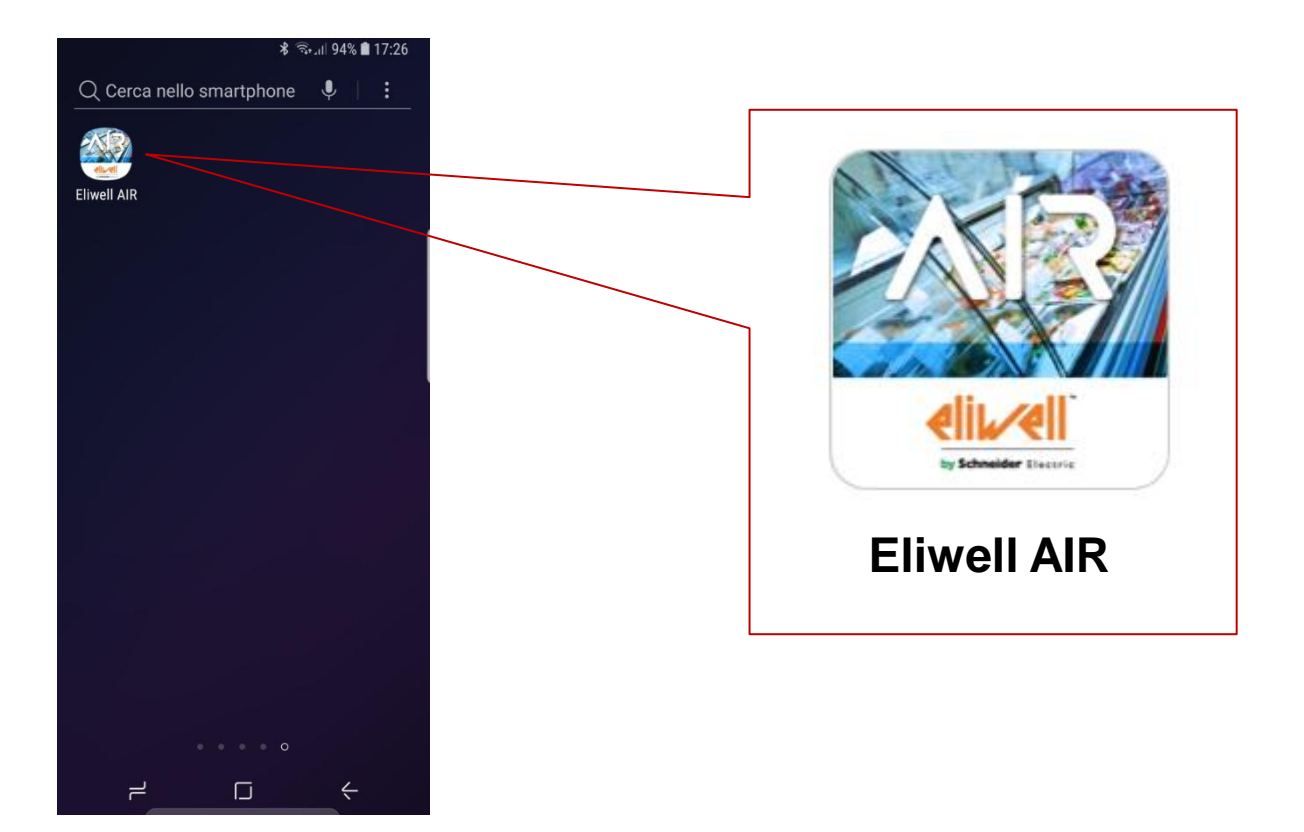

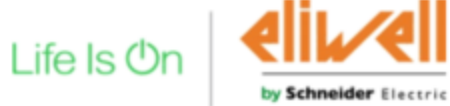

### Заставка и Домашняя страница Приложения

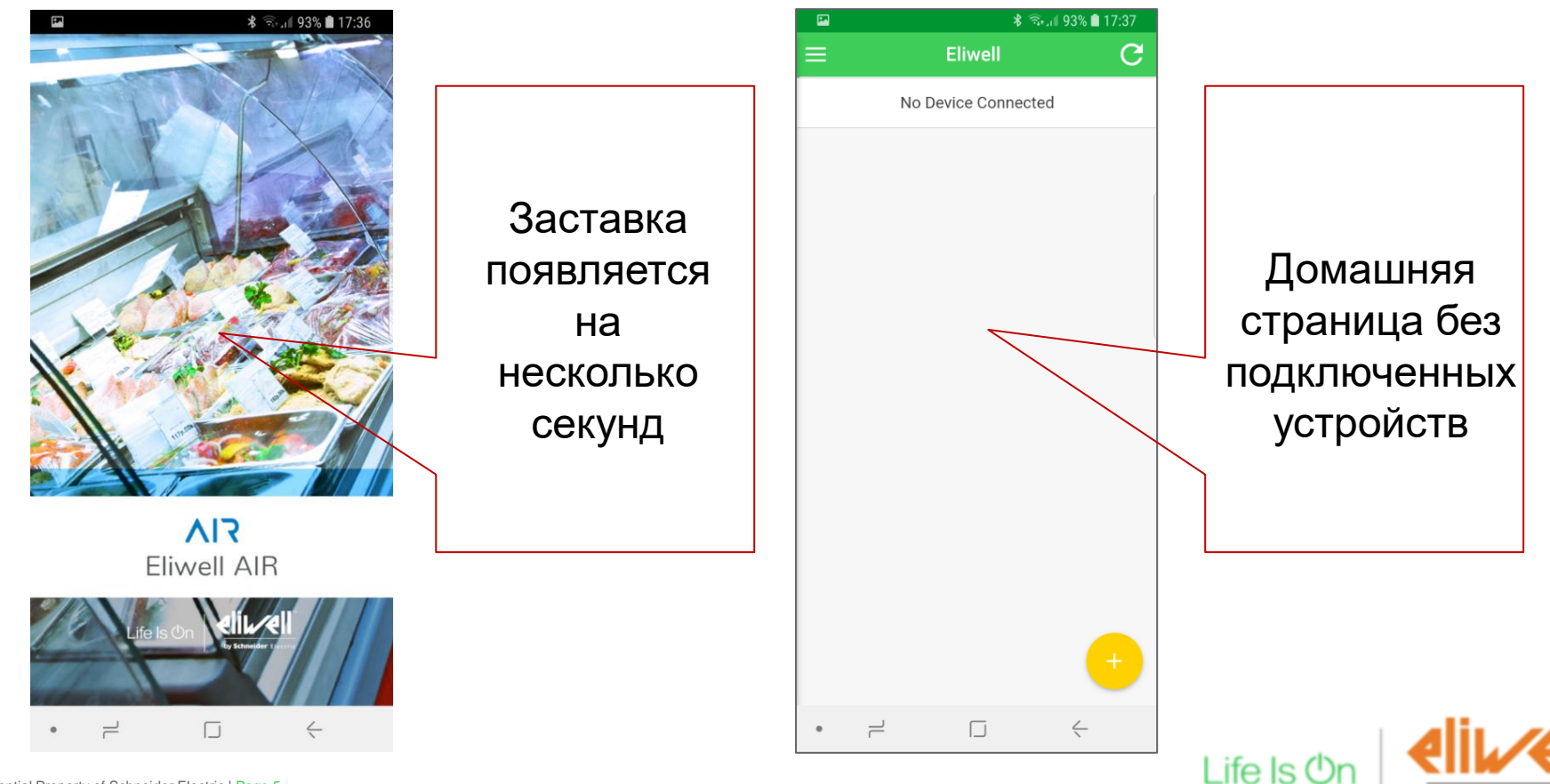

by Schneider Electric

### Добавка новой Установки (только в первый раз) - Первое подключение новой холодильной установки

### Как подключить новый прибор - 1

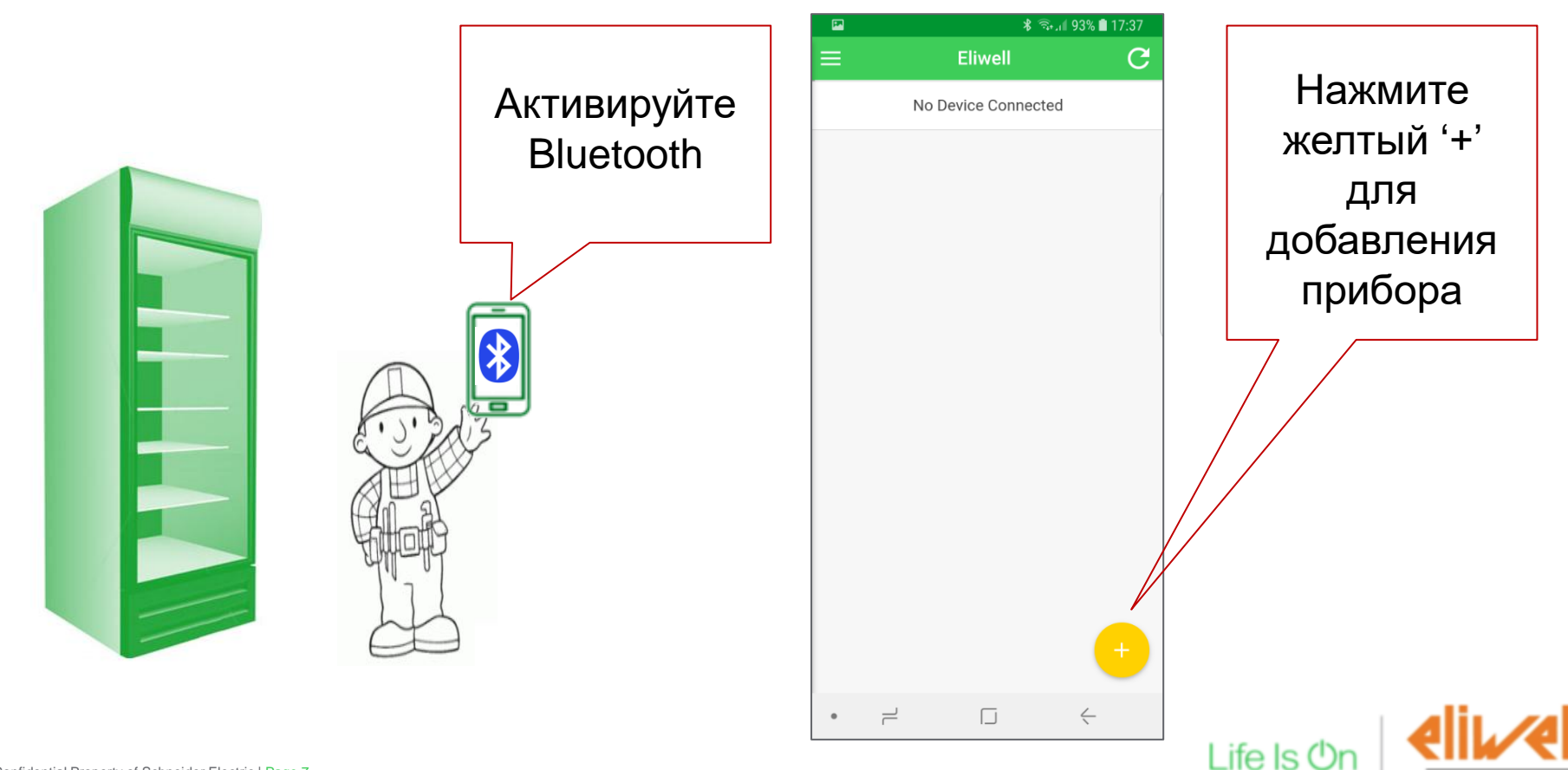

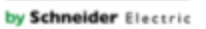

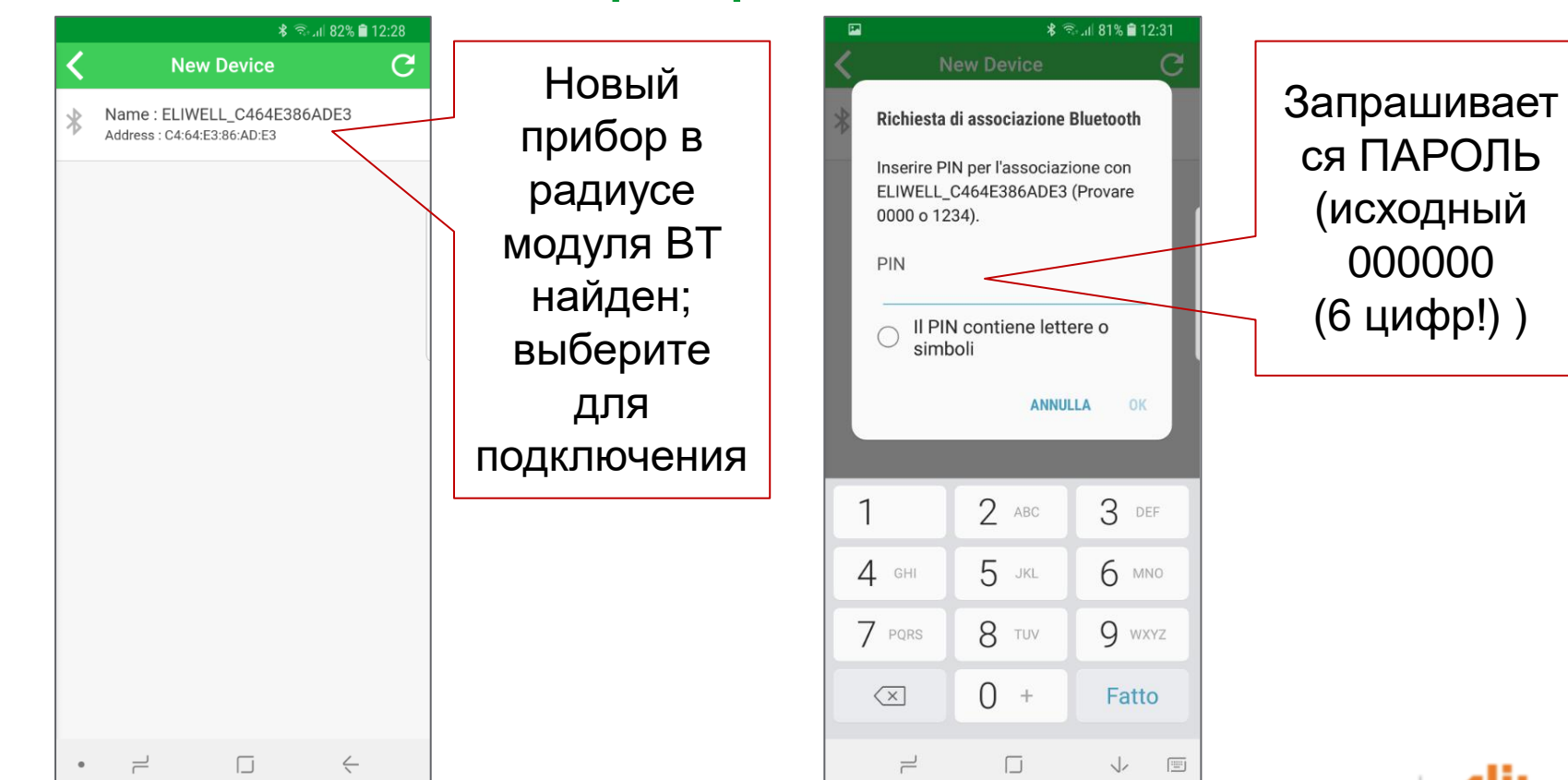

### Как подключить новый прибор - 2

Confidential Property of Schneider Electric | Page 8

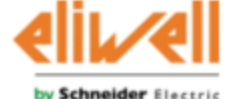

Life Is O

## Геолокация Установки

- Можно видеть географическое положение установки на карте.

IN THE PROPERTY OF LOT &

### Как отследить геолокацию прибора

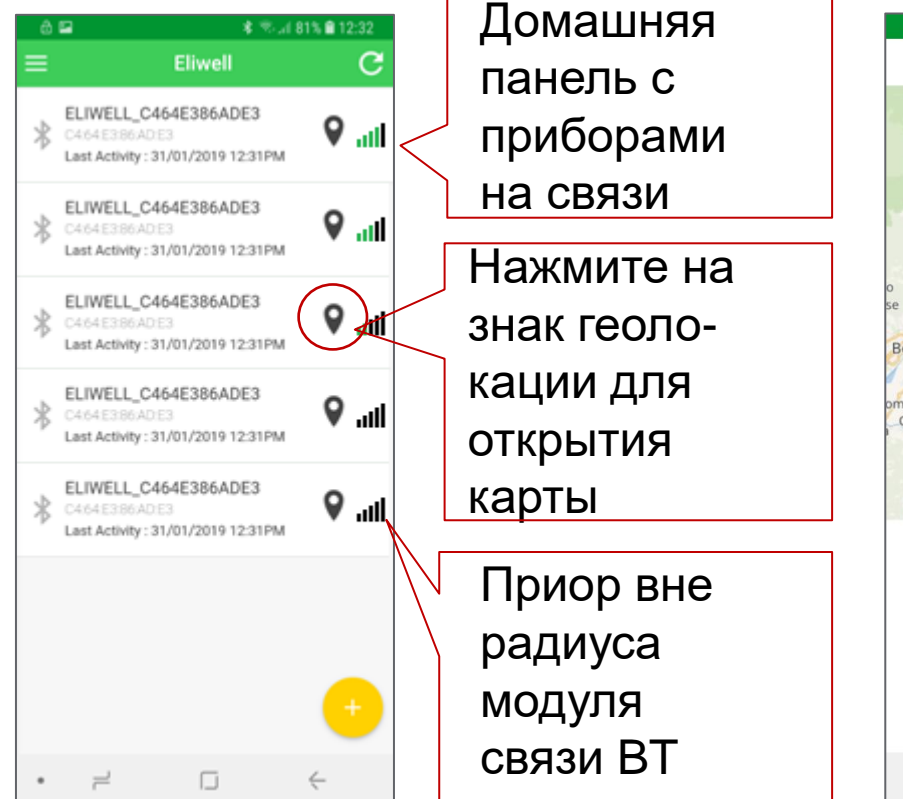

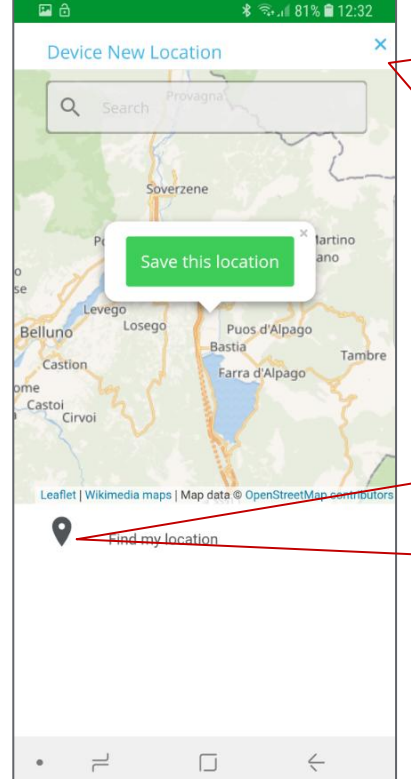

Нажмите на 'Х' для возврата на домашнюю страницу

Нажмите для определения другой локации и ее сохранения

Life Is 🛈

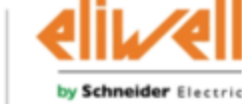

### Панель управления прибором

- Полное управление через интерфейс пользователя на смартфоне

- Настройка параметров, подача команд, контроль состояния

### Как посмотреть определенный прибор

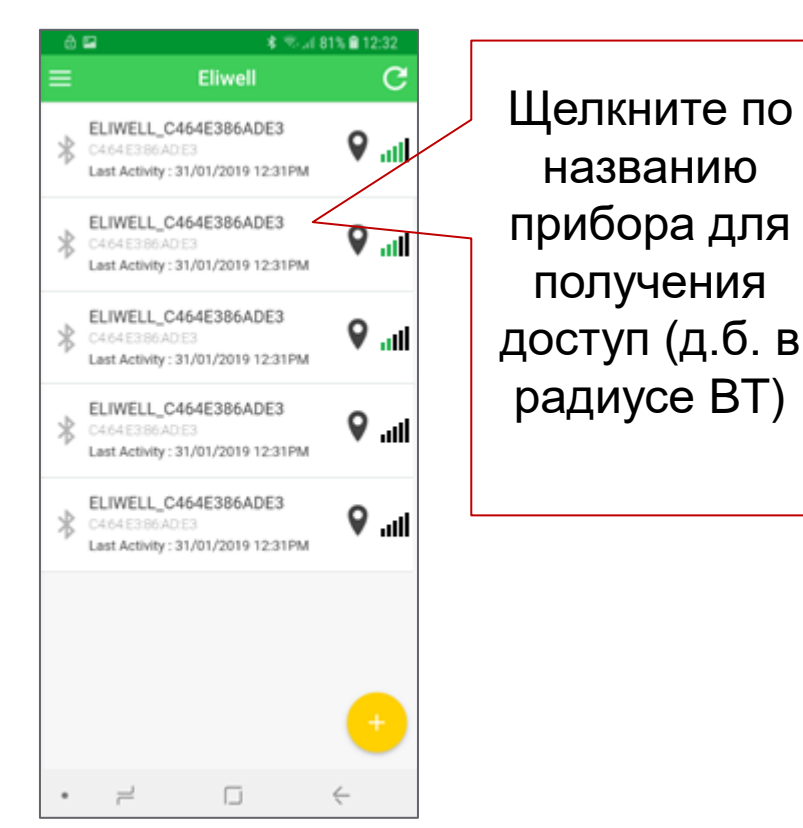

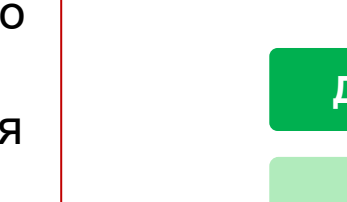

#### Доступные Данные:

Параметры

Команды

Состояние ресурсов

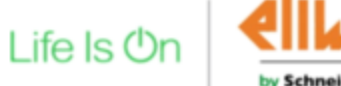

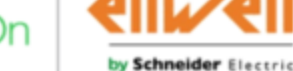

### Основная страница Прибора – Описание

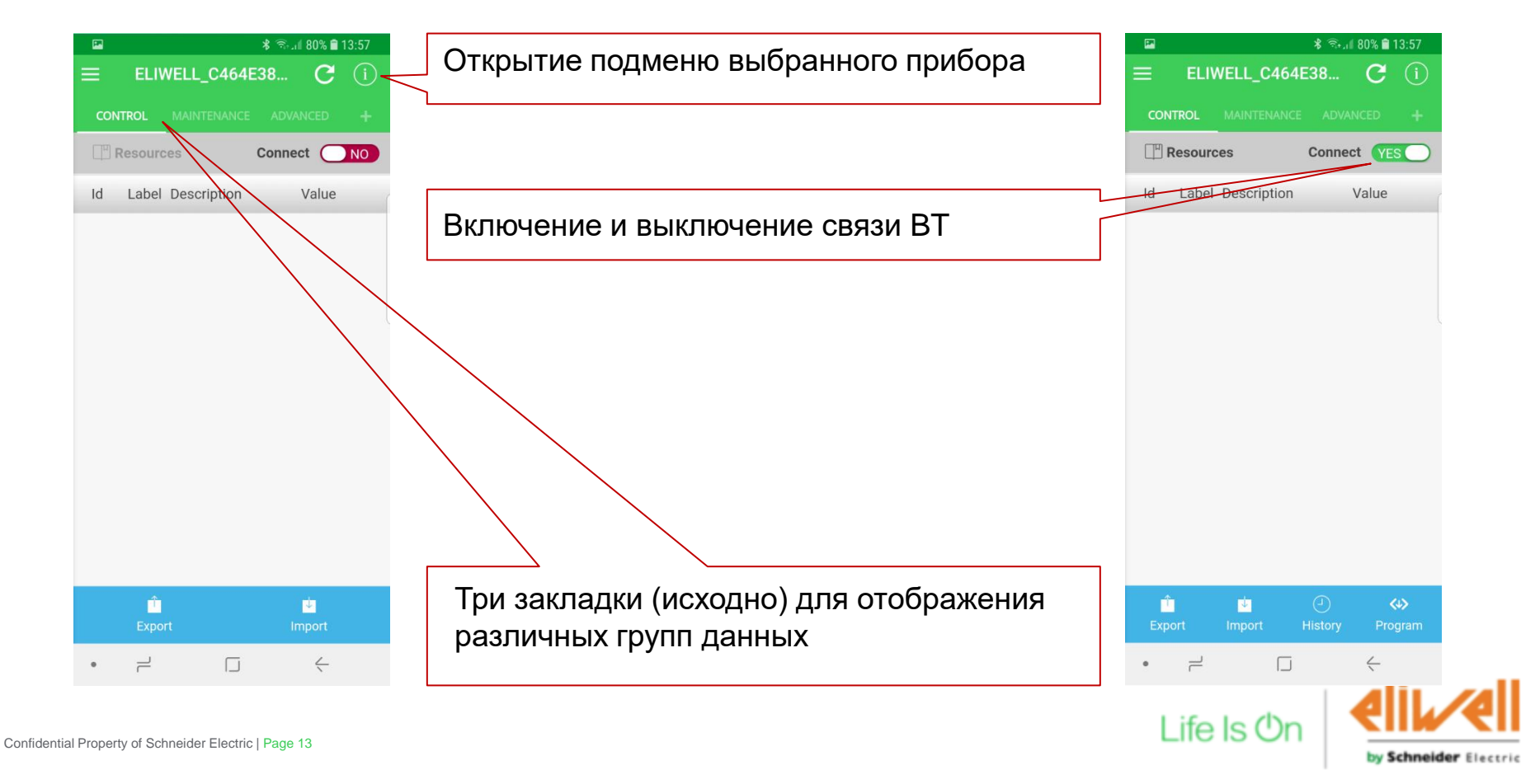

### Как выбрать просматриваемые данные

**P** 

SEt

diF

HSE

LSE

HC

Cit

CAt

.

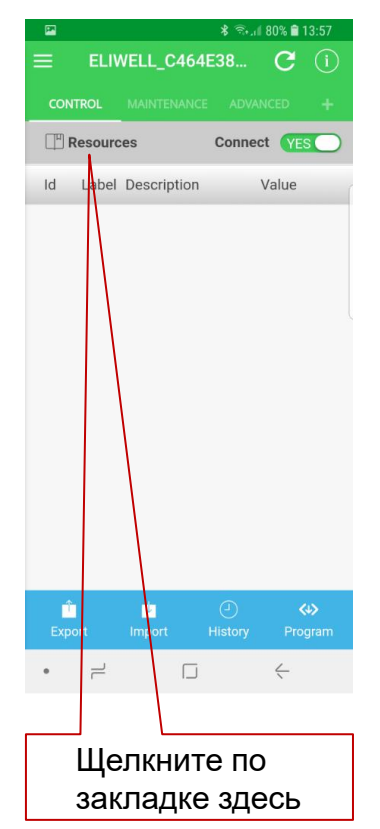

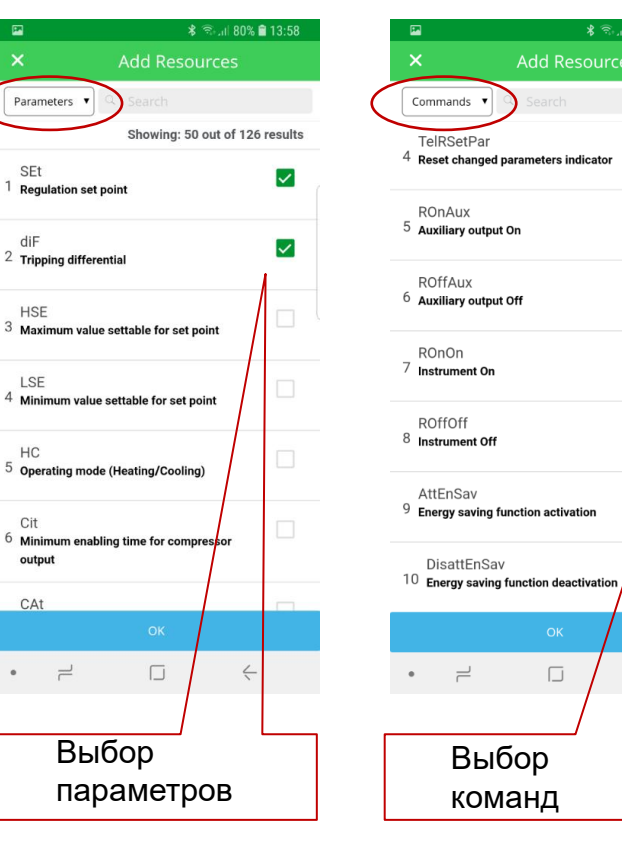

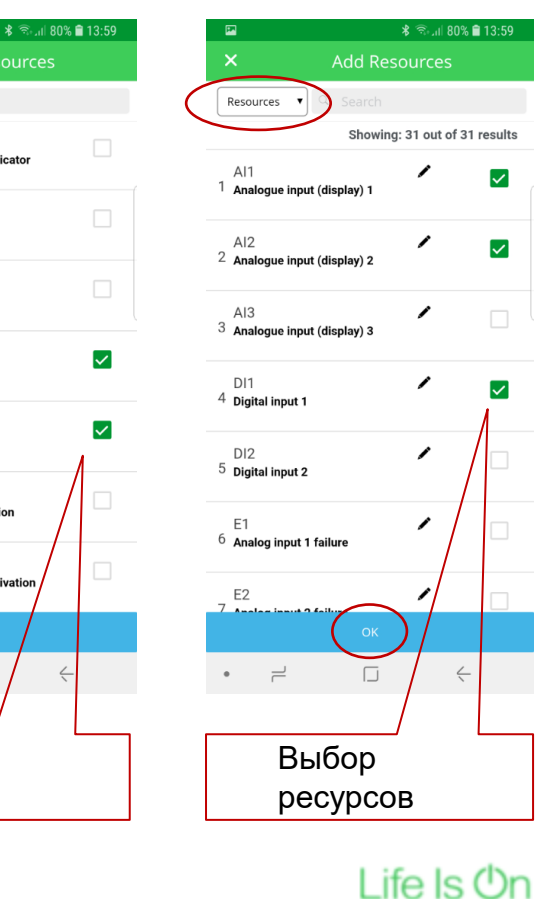

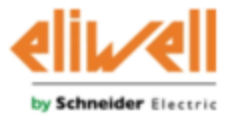

### Основная страница прибора - пример

| $\langle$ |            | ELIV<br>NTROL<br>Resource | VELL_C464E3                                      | ADVANCED +                | По умолчанию период обновления 60", нажмите для       |                   |  |
|-----------|------------|---------------------------|--------------------------------------------------|---------------------------|-------------------------------------------------------|-------------------|--|
|           | 1d         | SEt                       | Regulation set<br>point<br>Tripping              | 3.5 ×                     | припудительного соповления                            |                   |  |
|           | 3          | 3 Al1 Analogue input 3.8  |                                                  |                           | Выберите ресурсы после<br>открытия заклалки 'CONTROI' | юсле<br>CONTROI ' |  |
|           | 4          | AI2<br>DI1                | Analogue input<br>(display) 2<br>Digital input 1 | 6.8<br>0                  |                                                       |                   |  |
|           | 6          | ROnOn                     | Instrument On                                    | •                         |                                                       |                   |  |
|           | Ex,        | ت<br>port                 | import His                                       | D ↔<br>story Program<br>← |                                                       |                   |  |
| tial Pi   | roperty of | of Schnei                 | der Electric   Page                              | 15                        | Life Is On                                            |                   |  |

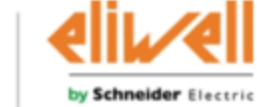

## Работа с Параметрами и Командами

- Настройка Параметров

- Подача ручных Команд

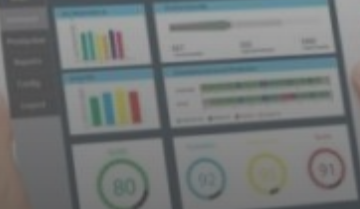

Confidential Property of Schneider Electric | Page 16

### Основная страница прибора – как изменить параметр

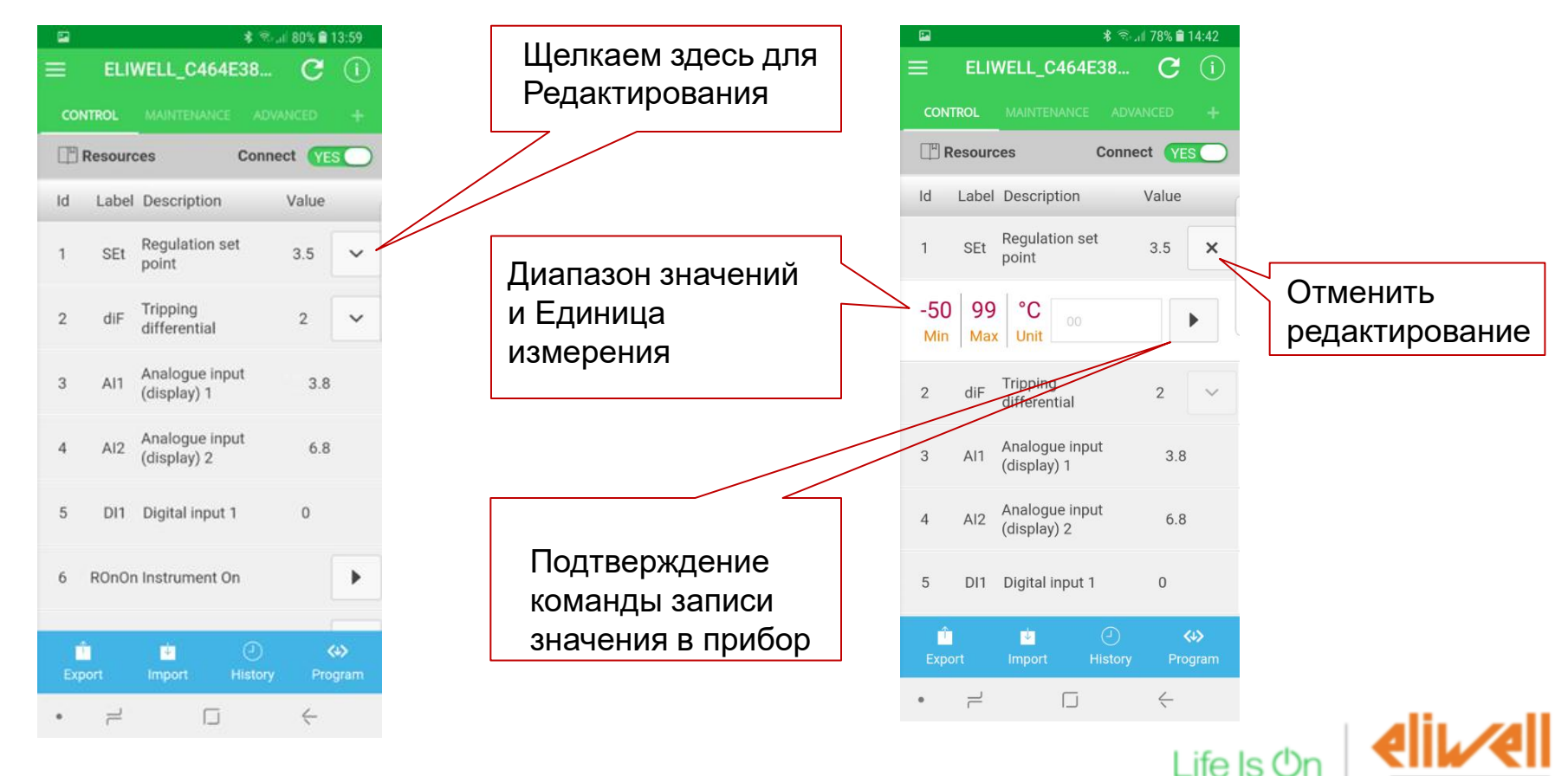

by Schneider Electric

### Основная страница прибора – как послать Команду

| E.         |                             | ····· 80% ♠ 12-50 |                    | - 23 |           |                               | \$ 15 JA 80% 🖬 1  | 3:59     |                                 |
|------------|-----------------------------|-------------------|--------------------|------|-----------|-------------------------------|-------------------|----------|---------------------------------|
|            | LL_C464E38                  | C (i)             |                    | =    | ELI       | WELL_C464E3                   | 18 C              | 0        |                                 |
|            |                             | ADVANCED +        |                    | co   | NTROL     |                               |                   | +        |                                 |
| Resources  | s Co                        | nnect YES         |                    | (15  | Resour    | ces C                         | onnect YES        |          |                                 |
| ld Label D | escription                  | Value             |                    | Id   | Label     | Description                   | Value             |          |                                 |
| 1 SEt R    | egulation set               | 3.5 🗸             |                    | 1    | SEt       | Regulation set point          | 3.5               | ~        |                                 |
| o die Ti   | ripping                     | 2                 | Щелкните здесь для | 2    | diF       | Tripping<br>differential      | 2                 | ~        | Результат<br>выпопнения команлы |
| 2 dir d    | ifferential                 | 2                 | подачи команды     |      |           | Analogue input                |                   |          |                                 |
| 3 AI1 A    | nalogue input<br>display) 1 | 3.8               |                    | 3    | Al1       | (display) 1                   | 3.8               |          |                                 |
| 4 AI2 A    | nalogue input<br>lisplay) 2 | 6.8               |                    | 4    | AI2       | Analogue input<br>(display) 2 | 6.8               |          |                                 |
| 5 DI1 D    | igital input 1              | 0                 |                    | 5    | DI1       | Digital input 1               | 0                 |          |                                 |
| 6 ROnOn Ir | nstrument On                | •                 |                    | 6    | ROnOr     | a Instrument On               |                   |          |                                 |
| Ú.         | • 0                         | ) «>              |                    |      | †<br>port | import His                    | ) (<br>story Prog | ><br>ram |                                 |
| • =        | mport Hist                  |                   |                    | •    | ĩ         | D                             | ~                 |          | م داله ا                        |
|            |                             |                   |                    |      |           |                               |                   |          | Life Is On                      |

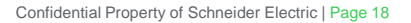

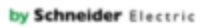

### Обновление всей таблицы Параметров - Выгрузка из прибора всех Параметров (для раздачи или сохранения) - Запросите поддержку от Eliwell при необходимости - Загрузка в контроллер новой таблицы параметров

### Основная панель прибора – как выгрузить карту параметров

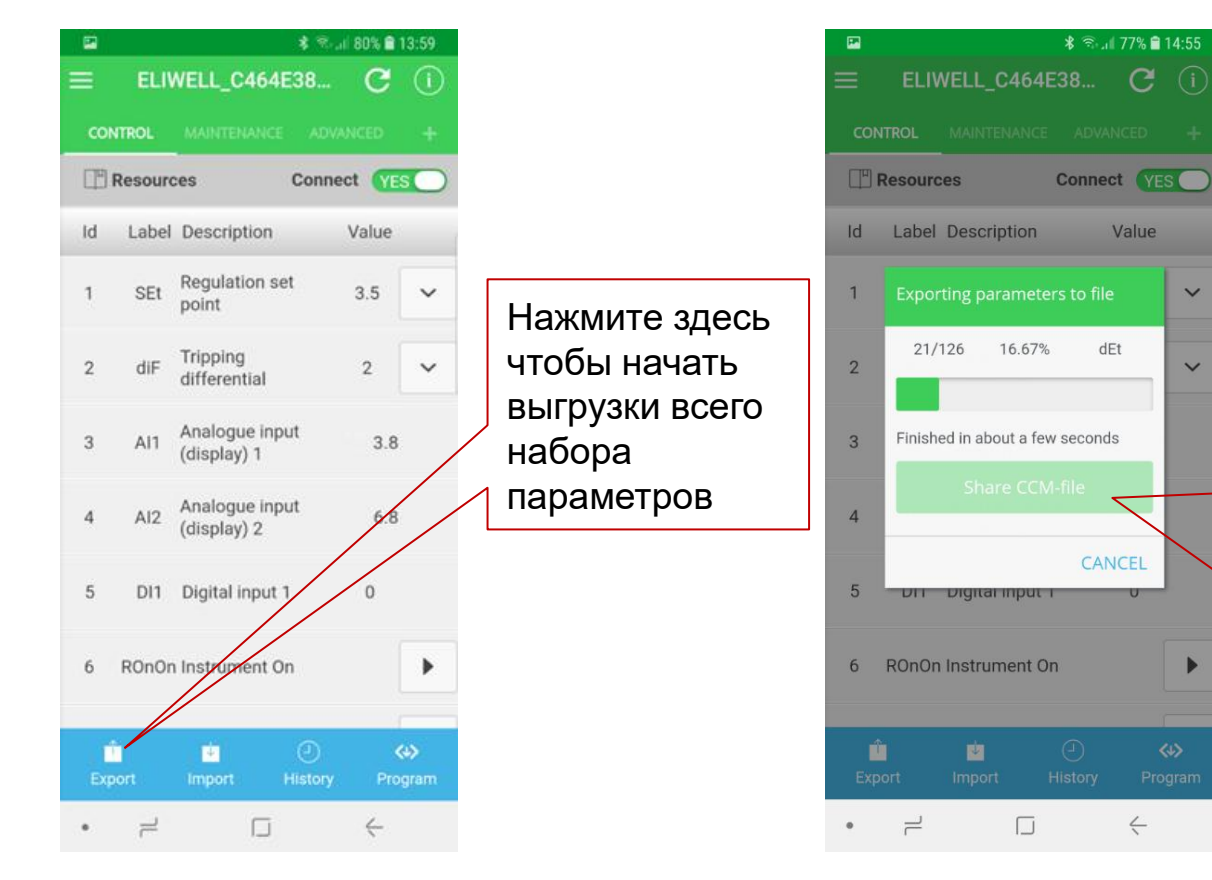

После завершения файл ССМ формата можно передать на все установки, которые подключены к смартфонам. После выбора поля E-mail отобразится исходный адрес techsupp@eliwell.com Исходная папка поиска ССМ файла называется 'download'

Life Is 🛈

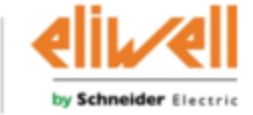

### Основная панель прибора – как загрузить карту параметров

| 2      |        |                              | \$ Real 8     | 0% 🗎 13     | 8:59     |
|--------|--------|------------------------------|---------------|-------------|----------|
| E 6    | LIW    | ELL_C464E                    | 38            | c           |          |
| CONTRO |        |                              |               |             |          |
| T Res  | ource  | IS (                         | Connect       | YES         |          |
| d La   | abel I | Description                  | Va            | alue        |          |
| 1 S    | Et     | Regulation set               | 3             | .5          | ~        |
| 2 d    | liF (  | Tripping<br>differential     |               | 2           | ~        |
| з А    | un (   | Analogue inpu<br>(display) 1 | t             | 3.8         |          |
| 4 A    | J2 (   | Analogue inpu<br>display) 2  | t             | 6.8         |          |
| 5 C    | 011    | Digital input 1              |               | 0           |          |
| 6 RO   | nOn I  | nstrument On                 |               |             | •        |
| Export |        | innort -                     | ()<br>listory | (4)<br>Prog | ><br>ram |
|        | _      |                              | norory.       | 4           |          |

Нажмите здесь. Исходная папка для обозревателя для выбора ССМ файла называется 'download'

|     |         |               |           |         | 5% 🖹 1 | 5:05 |
|-----|---------|---------------|-----------|---------|--------|------|
|     | ELIV    | VELL_C4       | 64E38     |         | C      |      |
|     | TROL    |               |           |         |        |      |
| F I | Resourc | es            | Cor       | nnect   | YES    |      |
| Id  | Label   | Descriptio    | on        | Va      | lue    |      |
| 1   | SEt     | Regulatio     | n set     | 3.      | 5      | ~    |
|     |         | rting paran   | neters fr | om file | •      |      |
| 2   | 33/     | 126 26.       | 19%       | dt      |        | ~    |
| 3   |         |               |           |         |        |      |
|     | Finish  | ed in about a | a few sec | onds    |        |      |
| 4   |         |               | 0         | CANCE   | EU     |      |
| 5   | DI1     | Digital inp   | out 1     | (       | D      |      |
| 6   | ROnOn   | Instrumer     | nt On     |         |        | ▶    |
|     |         |               |           |         |        |      |
| Éxp |         |               |           |         |        |      |
| •   |         | ſ             | J         | Ę       | ÷      |      |
|     |         |               |           |         | Li     | ife  |

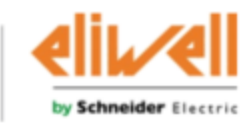

## Настройка локального регистратора и передачи на Облако (\*) - Выбор ресурсов контроллера, которые будут регистрироваться

(\*) Если Облачный сервис активирован, то при каждом подключении прибора к смартфону с приложением сохраненные в модуле связи данные автоматически передаются на Облако и доступны для оператора с соответствующим аккаунтом.

### Регистратор – как выбрать регистрируемые данные

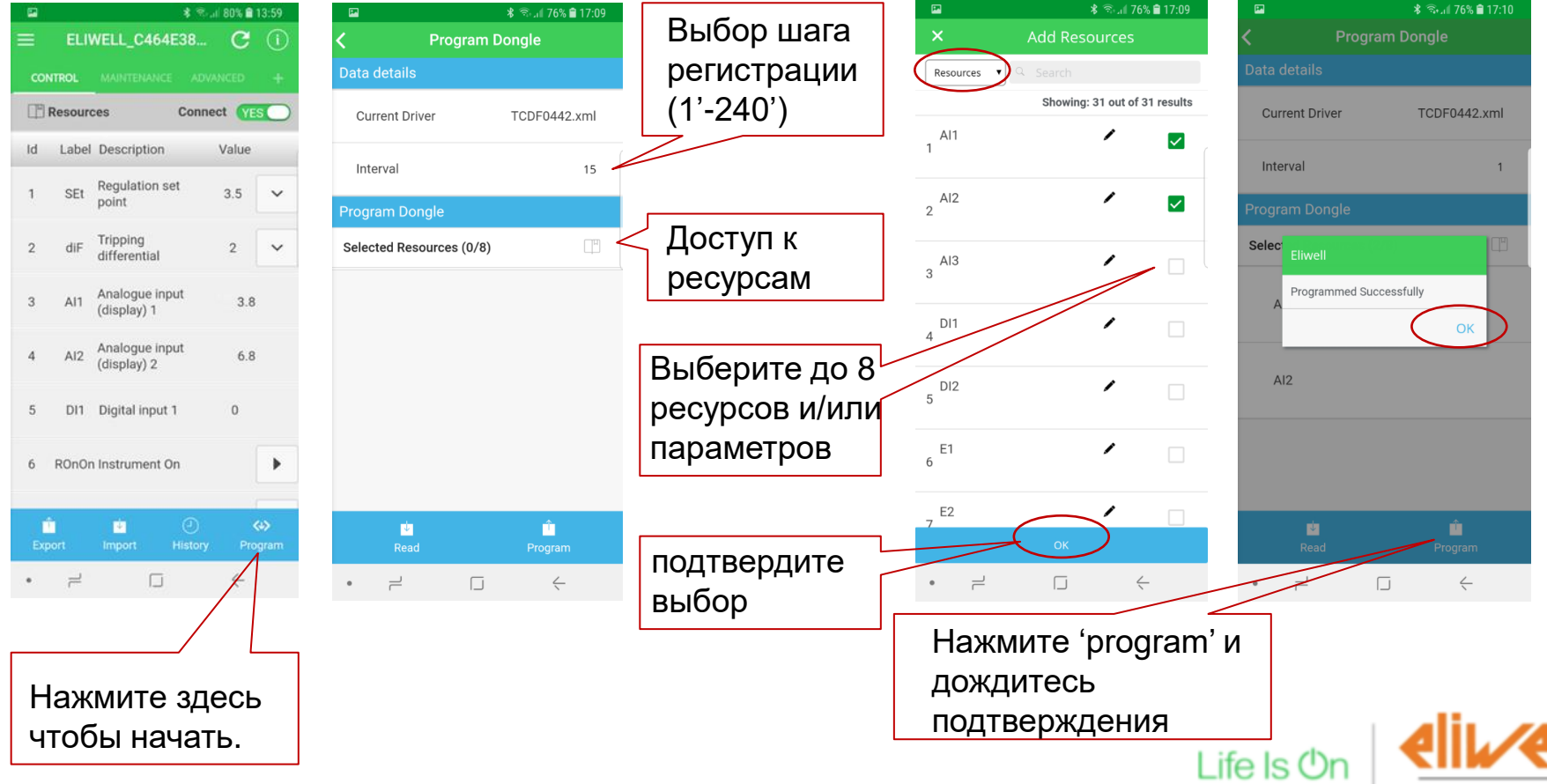

by Schneider Electric

## Доступ к локальной памяти регистратора

Просмотр локально данных значений за день
Регистрация по протоколу НАССР

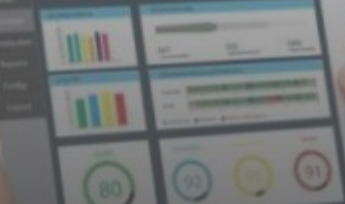

#### Регистратор – как посмотреть данные локально - 1

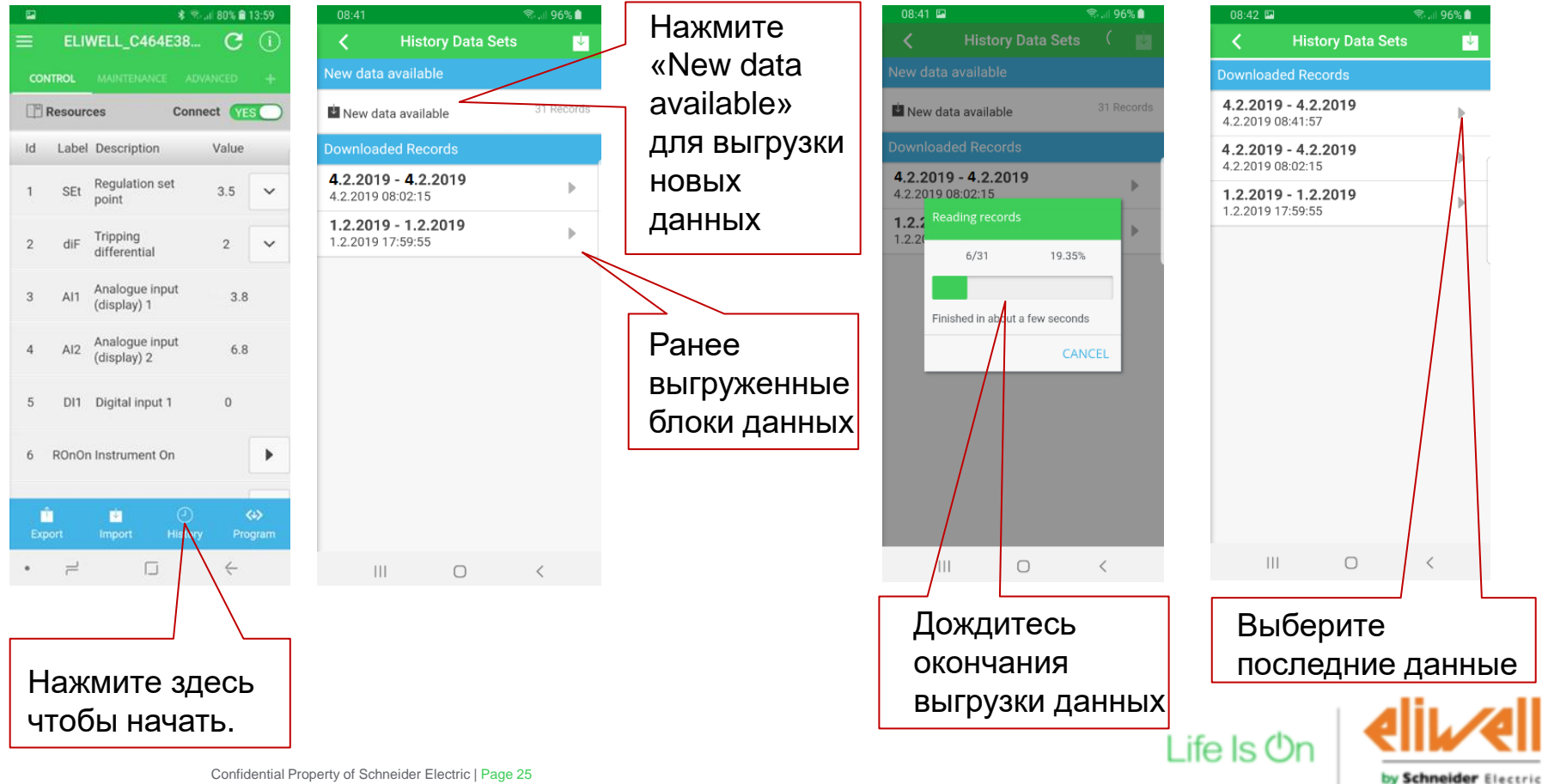

### Регистратор – как посмотреть данные локально - 2

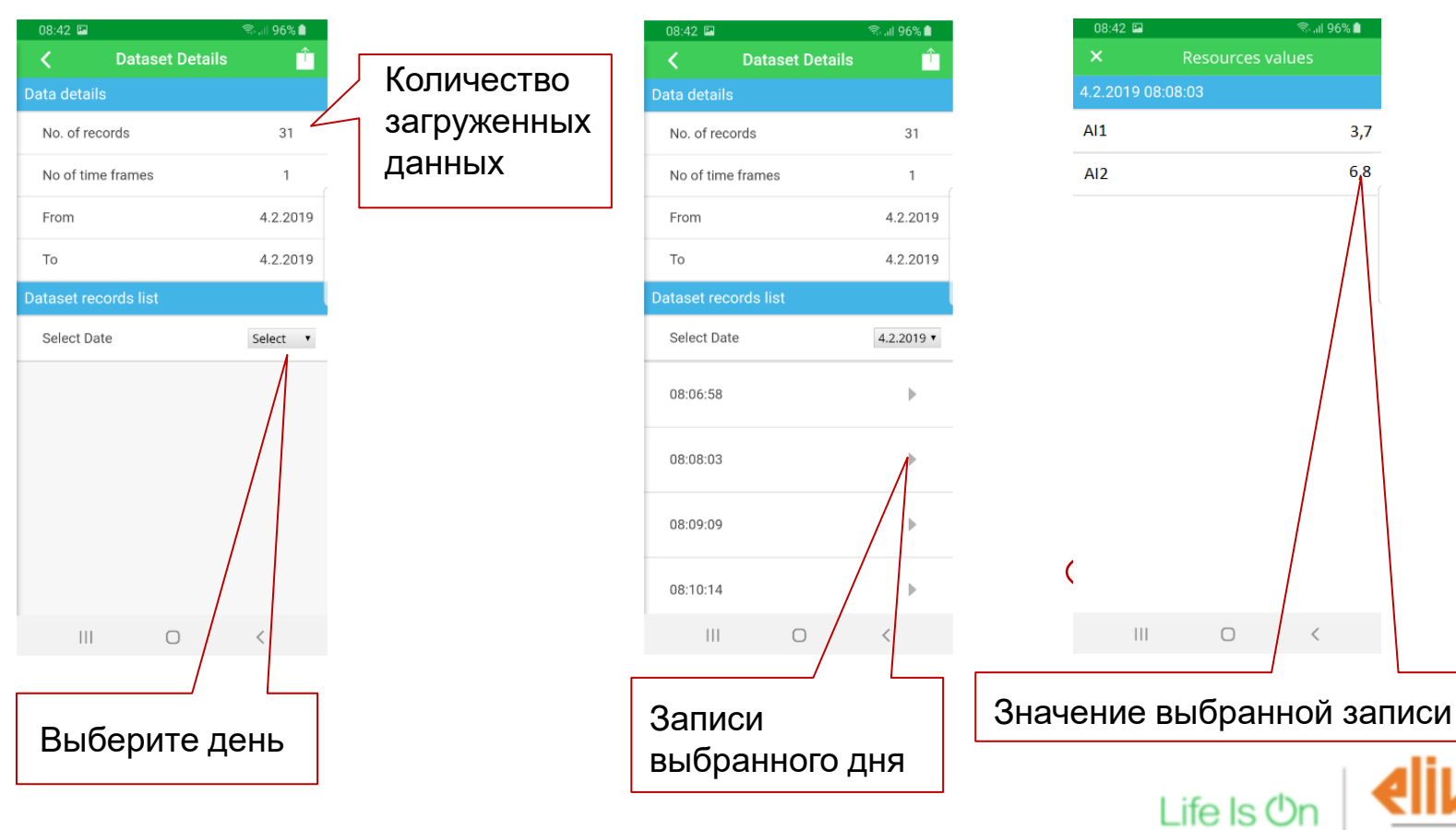

by Schneider Electric

### Выгрузка данных локального регистратора - Выгрузка всех данных из памяти в файл CSV формата - График значений в Excel

### Регистратор – как выгрузить локальные данные в CSV файл

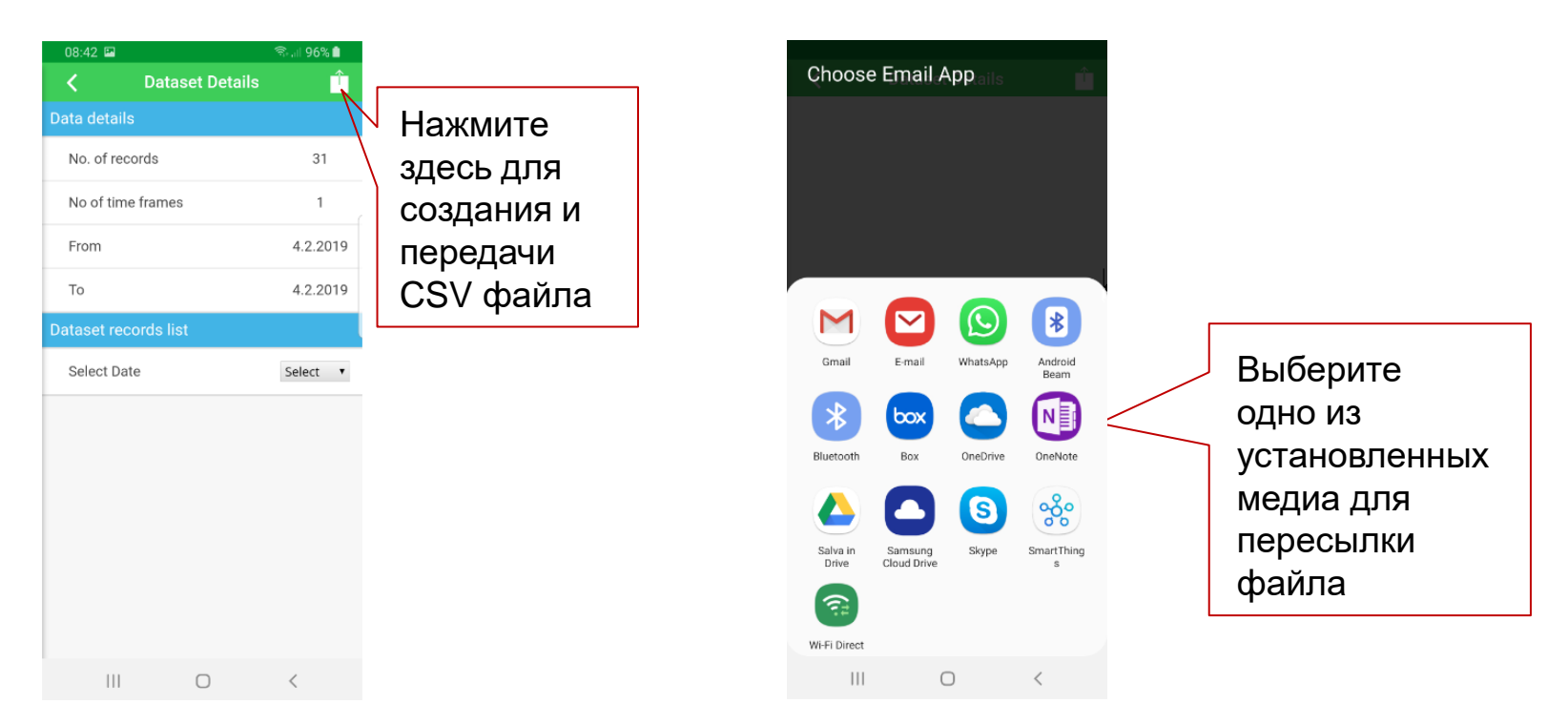

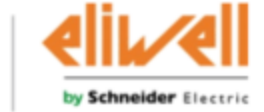

Life Is O

### Регистратор – использование Excel для просмотра графиков

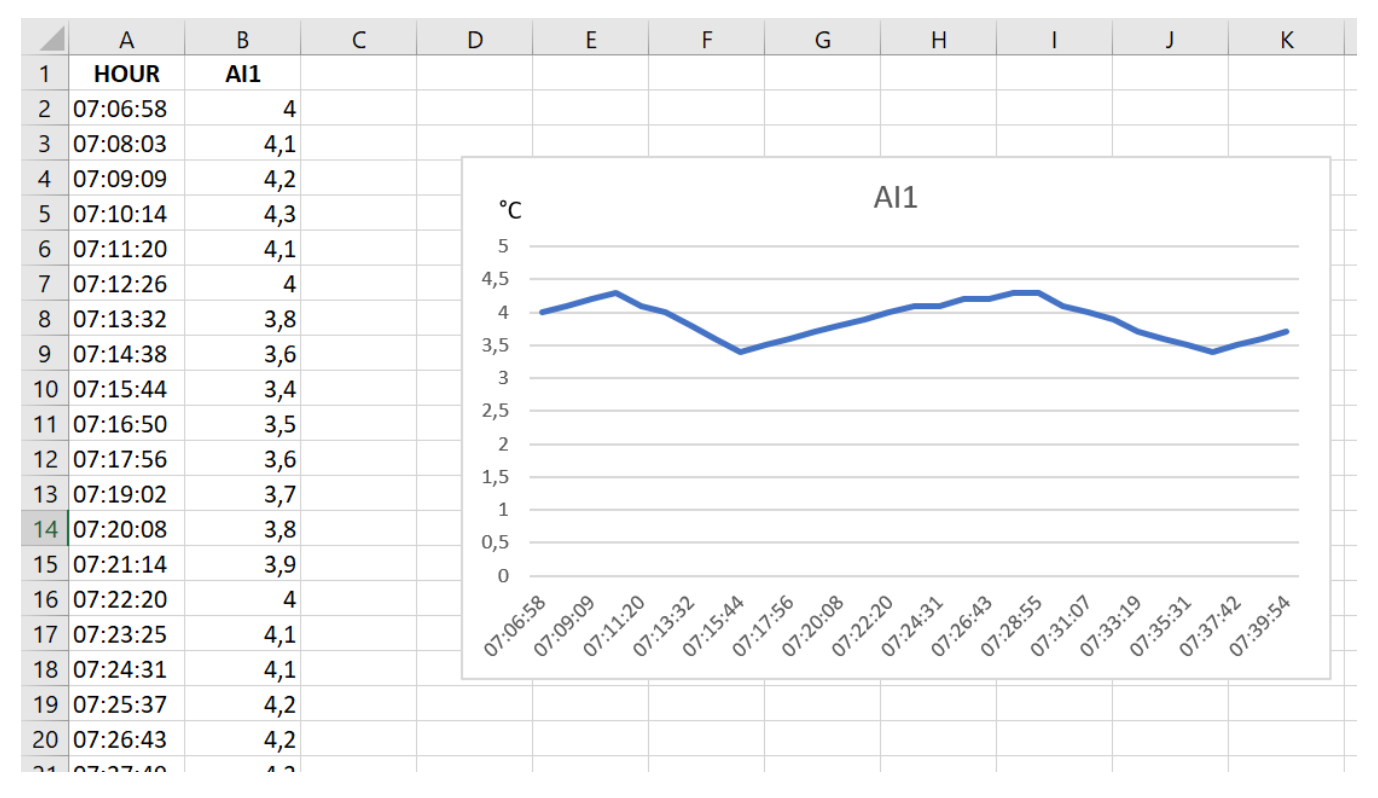

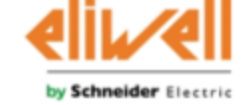

Life Is 🛈

## Подменю установки

- Дополнительная информация и настройки определенной установки

IN ALL TANK PROPERTY AND INCOME. LANS. 1.

### Основное меню прибора – подменю установки

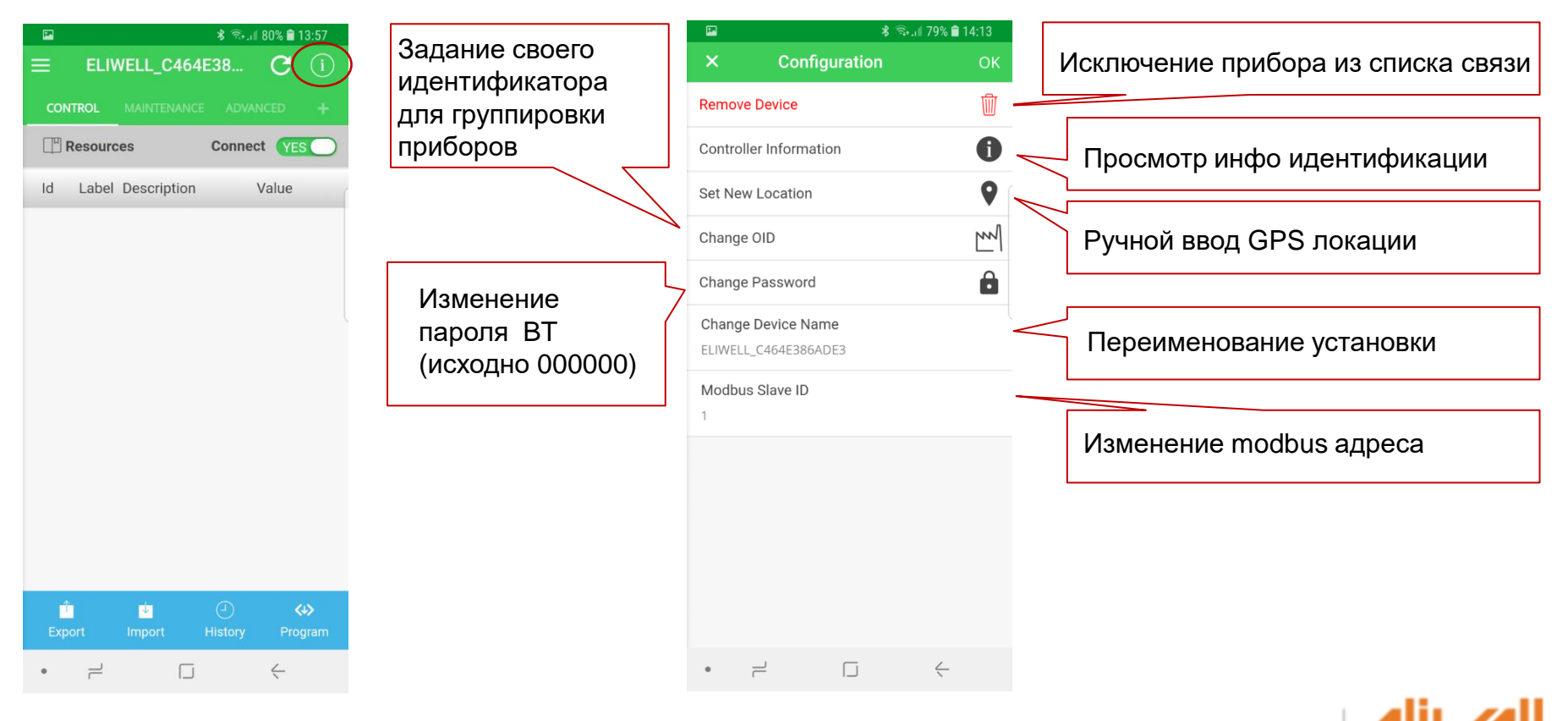

Life Is 🛈

by Schneider Electric

### Основное меню Приложения - Общие настройки приложения

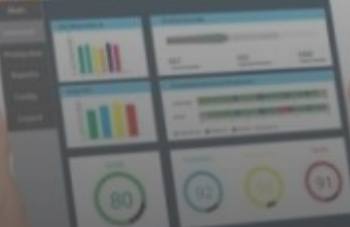

### Основное меню приложения

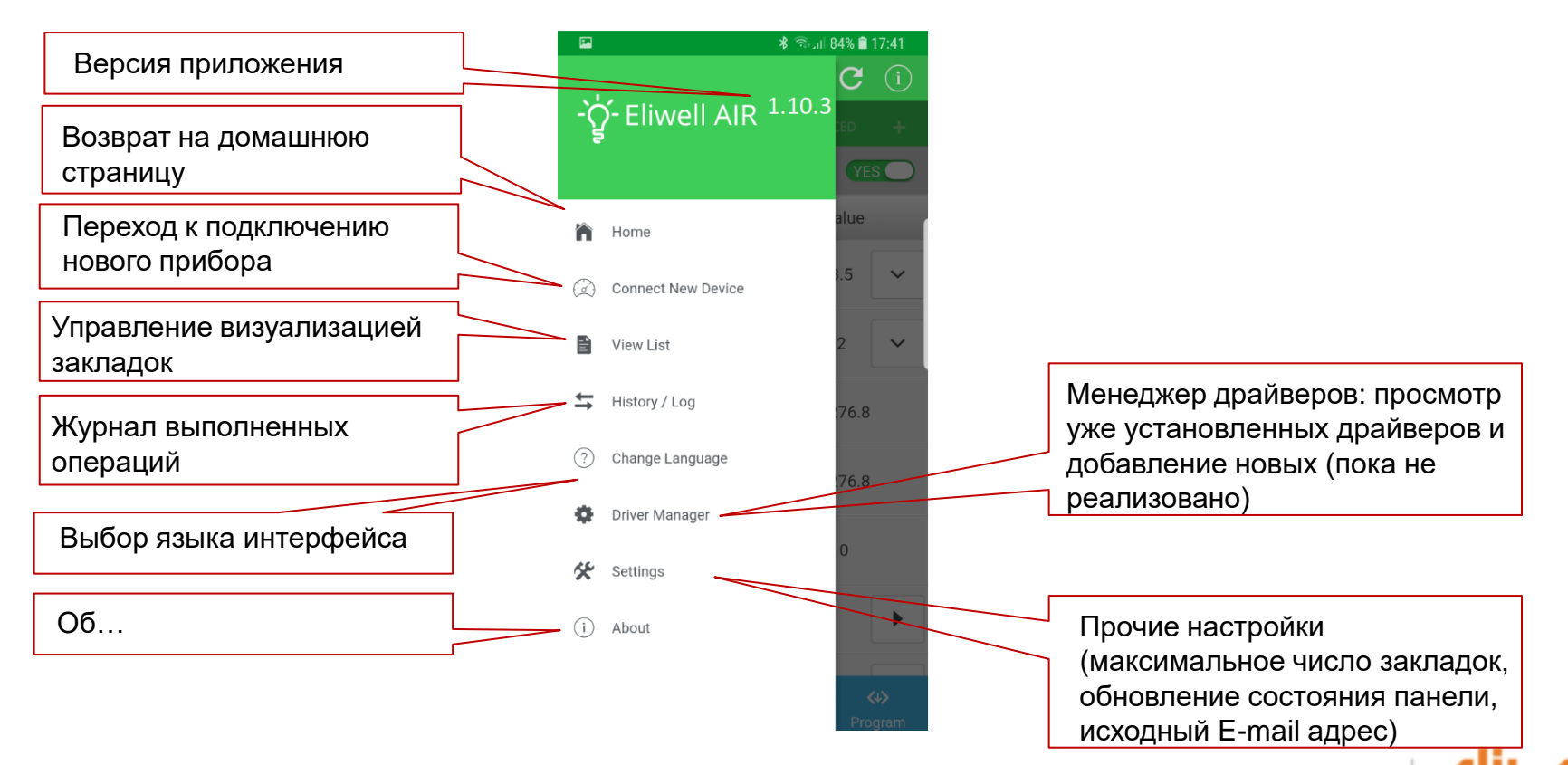

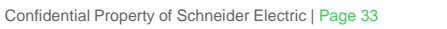

by Schneider Electric

Life Is Or

### Просмотр Облака и флотилии установок - Просмотр географического расположения флотилии на карте - Просмотр архива данных установки (в виде таблицы или графика) - Отправка аварийных сообщений по пределам значений ресурсов

### Доступ к Облаку

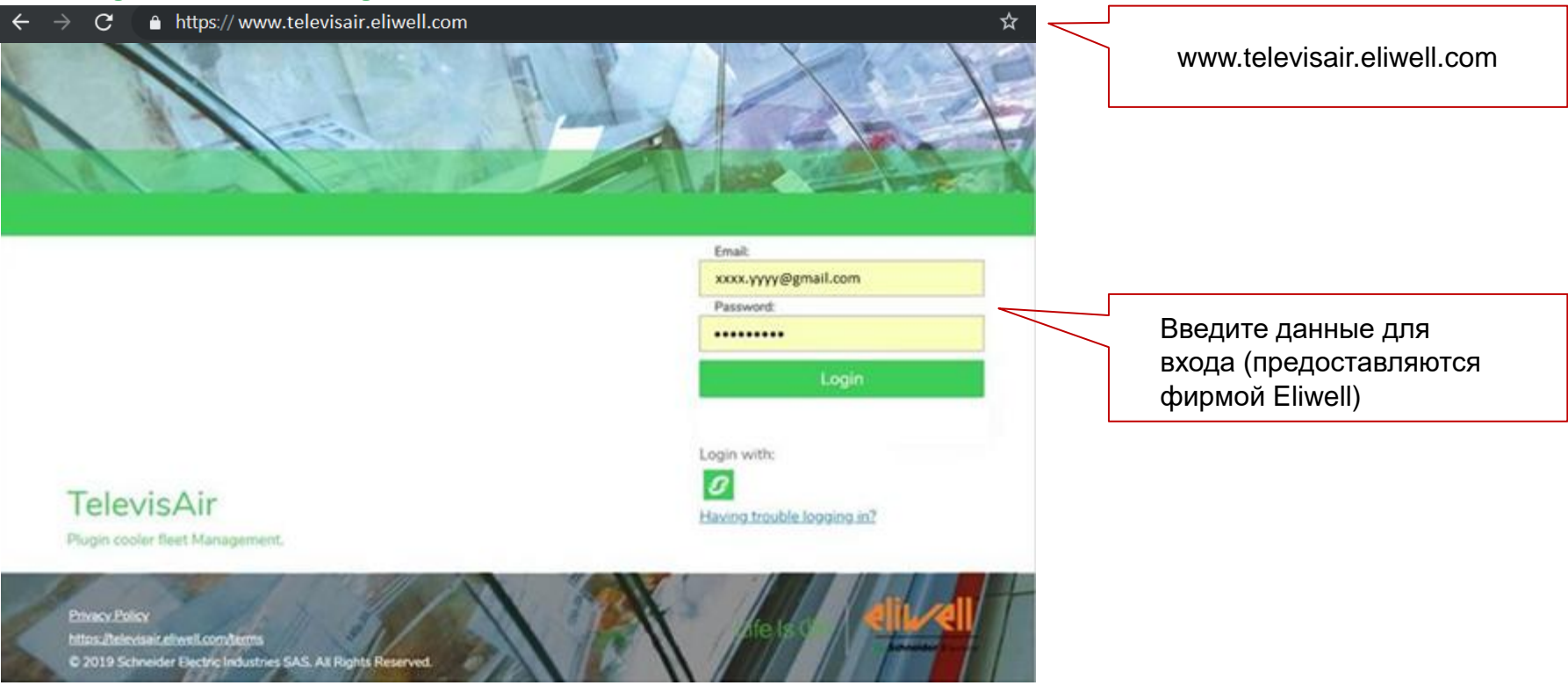

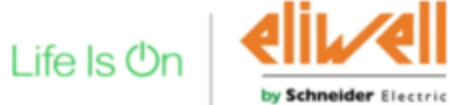

### Основная страница Облака – Просмотр флота на карте

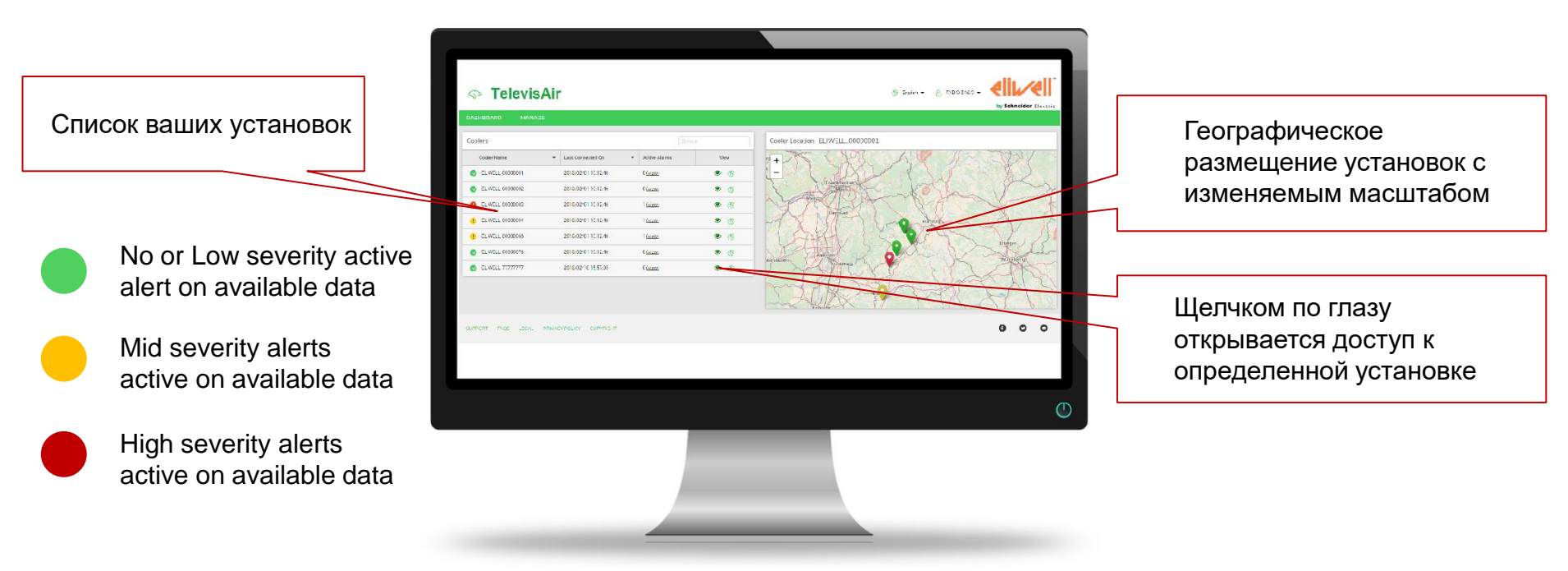

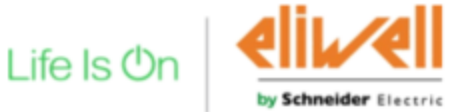

### Просмотр отдельной установки на Облаке

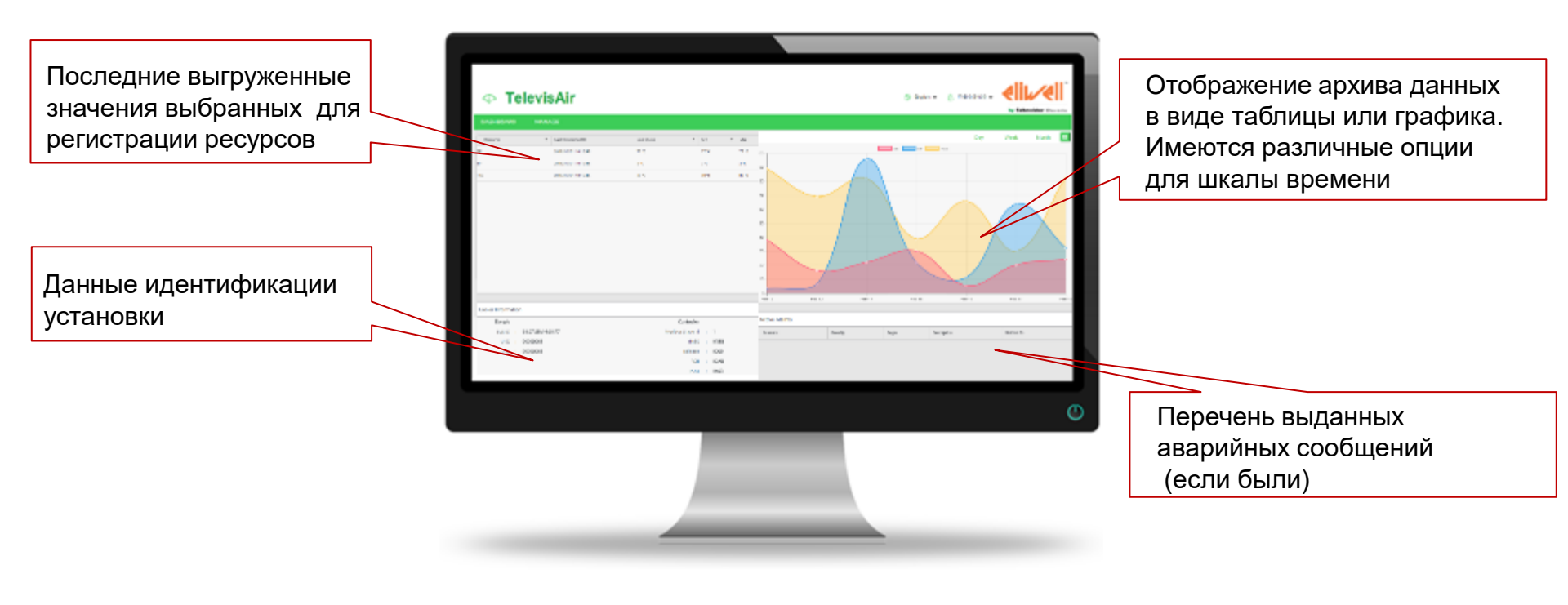

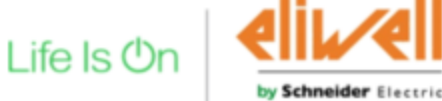

### Настройка аварии по значению ресурса (например Раб. Точка)

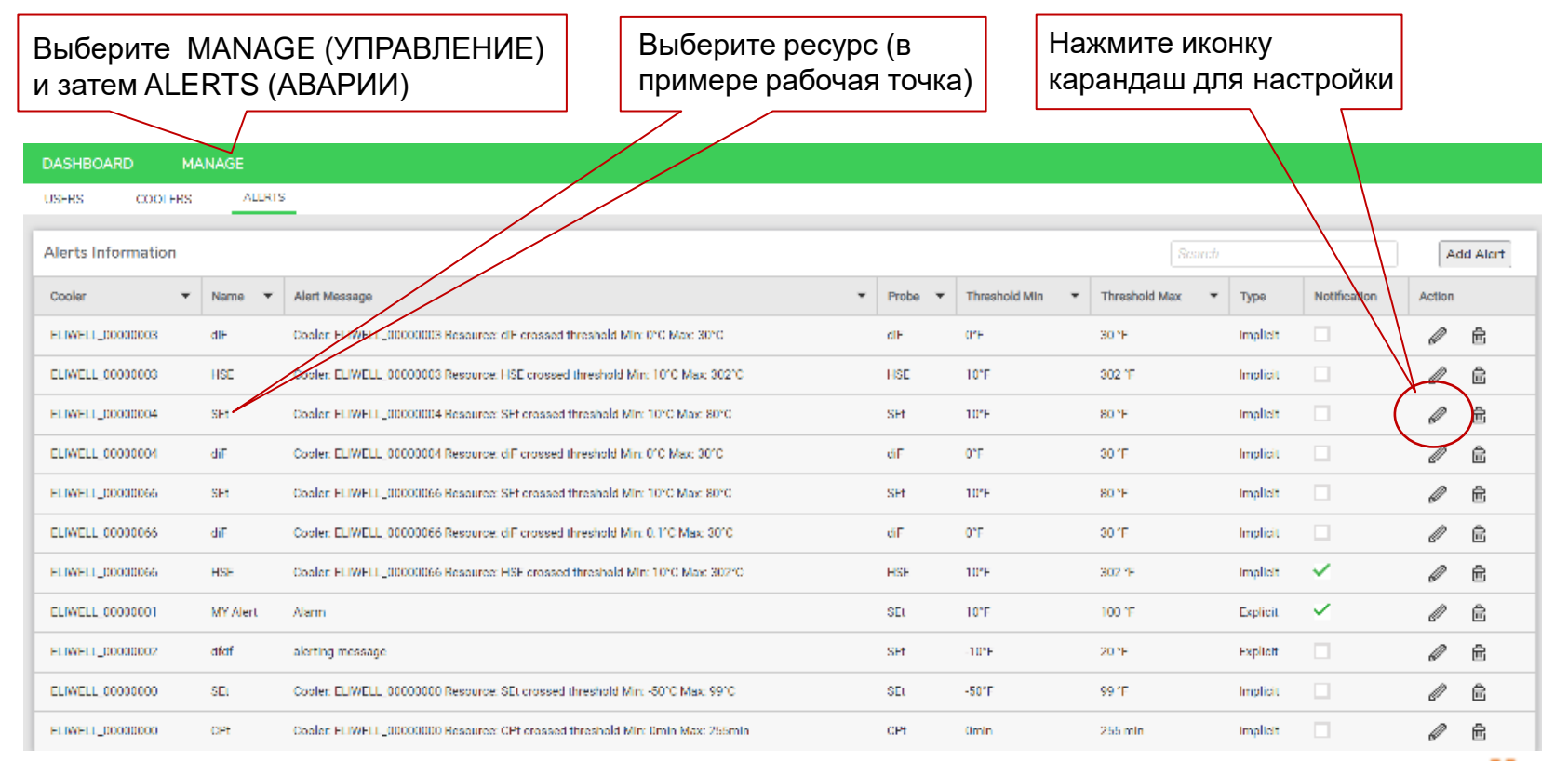

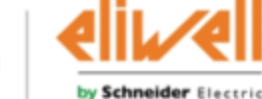

Life Is Or

### Настройка аварии по значению ресурса (например Раб. Точка)

| Измените порог                                | Udate<br>Co<br>Na                                                                                        | Alert<br>oler ELIWELL_000<br>me SEt              | 00004 🗢 🗌 Location Change              |                                     | Введите текст<br>отправляемого<br>сообщения          |
|-----------------------------------------------|----------------------------------------------------------------------------------------------------|--------------------------------------------------|----------------------------------------|-------------------------------------|------------------------------------------------------|
| Введите E-mail<br>адрес адресата<br>аварийных | Bage<br>IWELL_00000003 Resource: diF c<br>IWELL_00000003 Resource: HSE<br>IWELL_00000004 Resource: SEt c | Resource *<br>Threshold Min *<br>Threshold Max * | SEt<br>10 °F<br>80 °F                  | Threshold Max 30 °F 302 °F 80 °F    |                                                      |
| сообщений                                     | IWELL_00000066 Resource: diF c<br>IWELL_00000066 Resource: diF c<br>IWELL_00000066 Resource: diF c       | Message<br>Recipients *<br>Message *             | Cooler: ELIWELL_00000004 Resource: SEt | 80 °F<br>80 °F<br>30 °F<br>302 °F   | Задайте значимость<br>(цветовой код)<br>Низкая (Low) |
|                                               | essage<br>IWELL_00000000 Resource: SEt «<br>IWELL_00000000 Resource: CPt                                 | Severity *<br>Enable [<br>Notification*          | Medium \$                              | 100 °F<br>20 °F<br>99 °F<br>255 min | Средняя (Medium)<br>Высокая (High)                   |
|                                               |                                                                                                    |                                                  |                                        | Lif                                 |                                                      |

by Schneider Electric

# СПАСИБО ЗА ВНИМАНИЕ. Life Is On

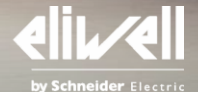

Life Is On

Confidential Property of Schneider Electric | Page 40